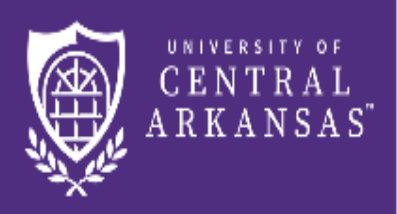

UCA Centralized Event Scheduling

## Browse Locations and Links

(Login Not Required)

## **Browse Locations**

(Page 1 of 2)

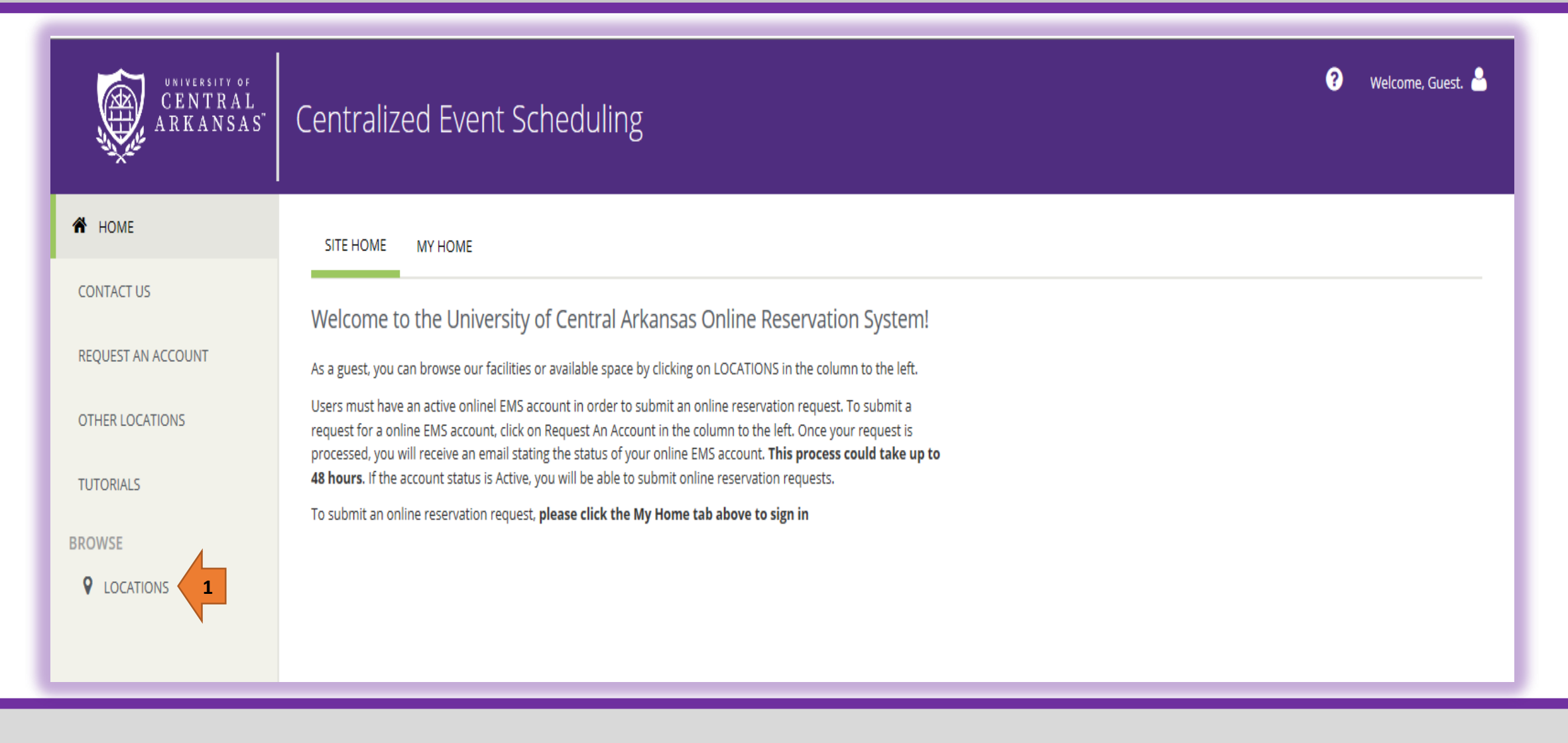

1. Click on Locations.

## **Browse Locations**

(Page 2 of 2)

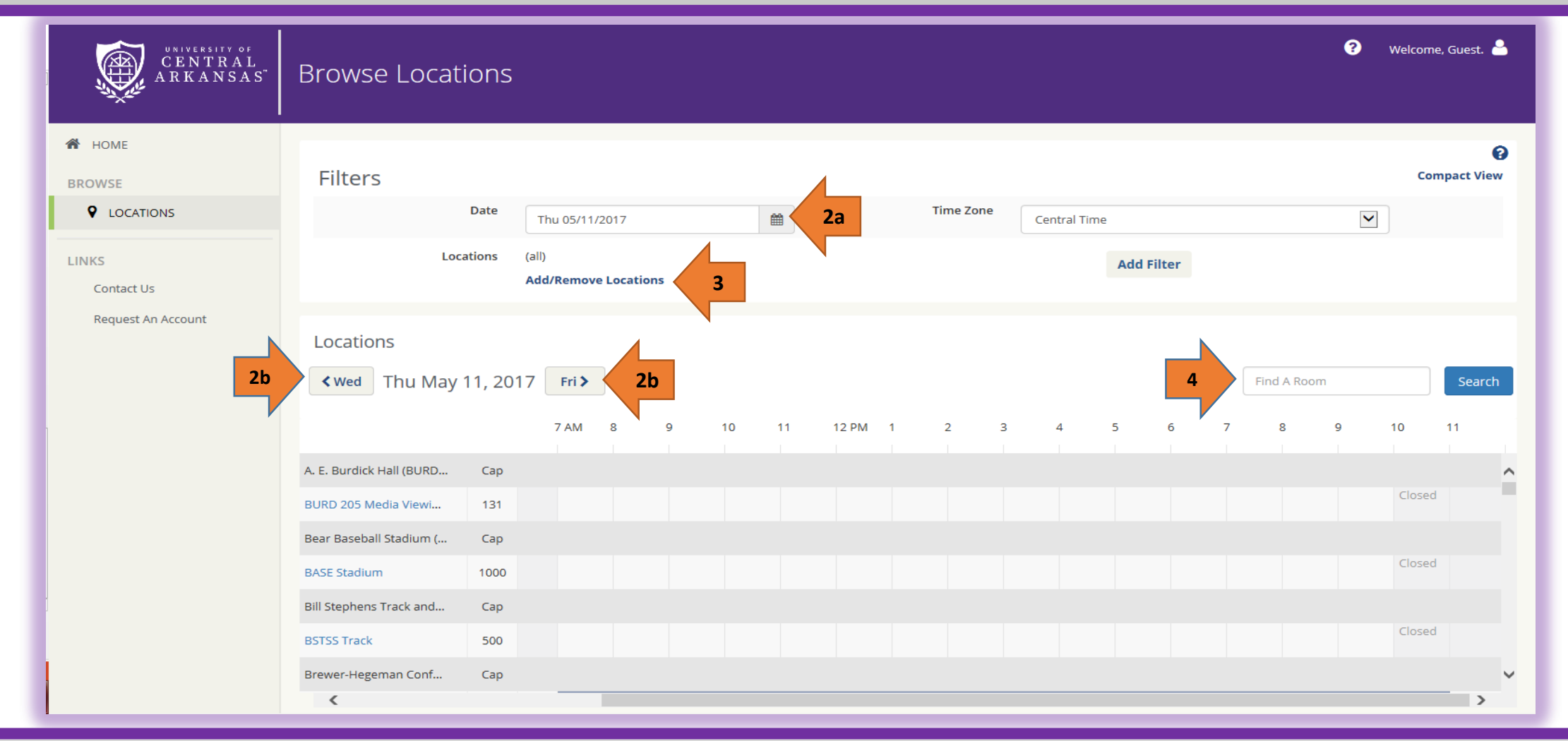

- 2. To select a different date a)Click on the calendar next to the date OR b) Click on the arrows next to the date.
- **3.** To change the building/s shown in the list below. Click on **Add/Remove Locations.** Check the box in front of the building/s that you want to browse. Click on **Update Locations** button.
- 4. To find a room, click in the Find a Room box. Type in the room number, building initials or room type. Click on the Search button.

## **Other Links**

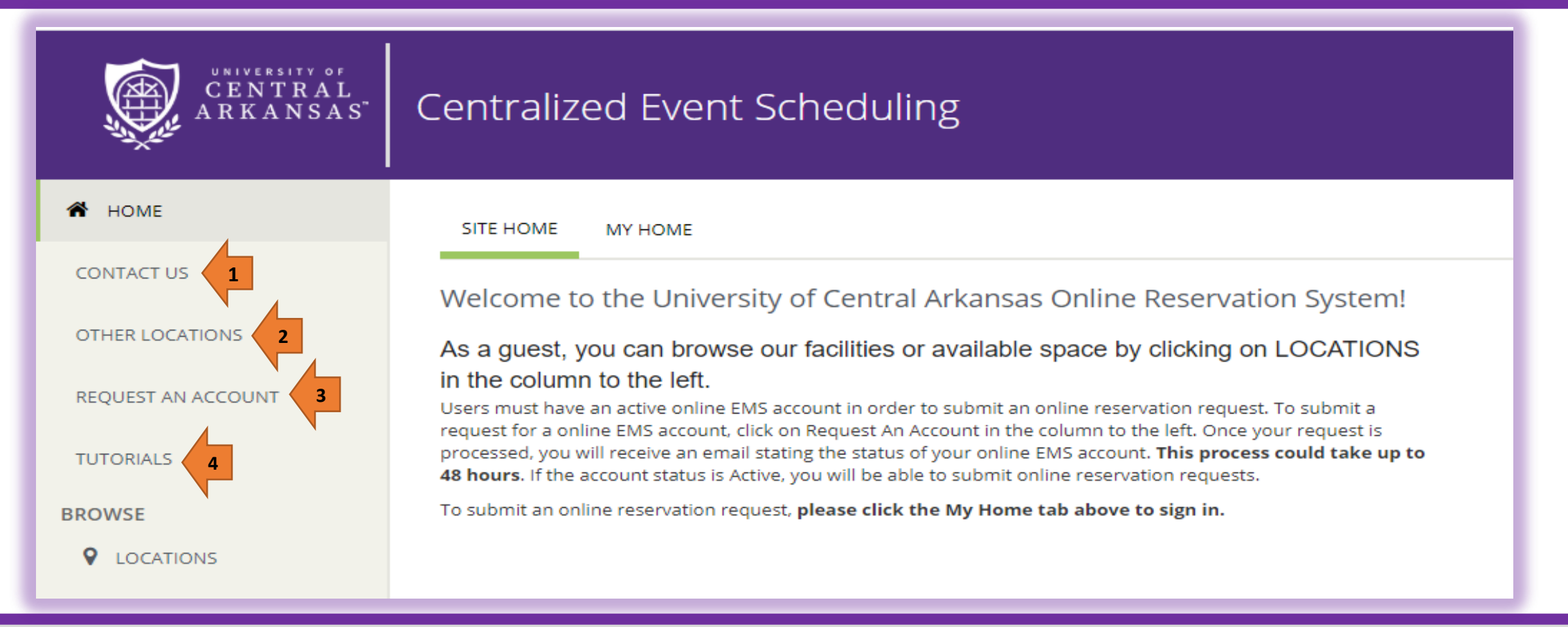

- **1.** Click on **Contact Us** to get the phone, fax and email for the Centralized Scheduling Office.
- 2. Click on Other Locations to see a list of the locations that can be reserved, but are not available through Event Scheduling.
- 3. If you do not have an account (Active or Inactive), click on Request An Account. Complete all required fields and click on the Request An Account button. The program will confirm that We've Received Your Request. You will also receive an email confirmation that your request has been received. Your request will be processed during our business hours. You will receive an additional email as soon as the request has been processed. This email will indicate if the status of your request has been changed to Active or Inactive.
- 4. Click on Tutorials to view instructions for multiple functions.